## نحوه برداشتن و یا انتقال فایل به سرور HPC

ابتدا به شبکه دانشگاه متصل شوید. اگر بیرون دانشگاه هستید قبل از هر کار به دانشگاه کانکشن (VPN) بزنید. جهت راهنمایی بیشتر میتوانید مقاله " نحوه اتصال به شبکه دانشگاه خلیج فارس" را مطالعه نمائید.

نرم افزار Winscp را از اینترنت یا ftp دانشگاه به آدرس ftp.pgu.ac.ir دانلود و اجرا کنید.

| Sa WinSCP                       |                                     | - 🗆 X                                                                                                    |
|---------------------------------|-------------------------------------|----------------------------------------------------------------------------------------------------|
| Local Mark Files Commands Sessi | ion Options Remote Help             |                                                                                                    |
| 🖽 🛱 🖶 Synchronize 🔳 🧬 🛛         | 🖹 🛞 🞒 Queue 🔹 🛛 Transfer Settings 🛛 | Jefault 🔹 🧭 🗸                                                                                                 |
| 🚅 New Session                   |                                     |                                                                                                    |
| 🗄 My documents 🔹 🚰 🔹 🕎 🔹        | 🔶 ·> · 💼 🖬 🎧 🌮 🗞                    | 📰 🔹 🖉 🔹 🖙 🔹 👘 👘 😭 🚱 Find Files 🧏                                                                              |
| 🗐 Upload 👻 📝 Edit 👻 🚜 🗌         | a 🛃 Login                           | - New - + - V                                                                                                 |
| C:\Users\Mr\Documents\          |                                     |                                                                                                    |
| Name Siz                        | e New Site                          | Session<br>File protocol:<br>JETP V<br>Host name:<br>Der name:<br>Save V<br>Advanced V<br>t aession is closed |
| 0 B of 0 B in 0 of 0            |                                     | 5 hidden                                                                                                    |
| Not connected                   |                                     |                                                                                                    |

پس از اجرا آدرس، نام کاربری و رمز عبور سرور را وارد کنید.

| Sa WinSCP                        |                                                                                                    | – 🗆 X                                    |
|----------------------------------|----------------------------------------------------------------------------------------------------|------------------------------------------|
| Local Mark Files Commands Sessio | Options Remote Help                                                                                                    |                                          |
| 🖶 📰 🕞 Synchronize 🗾 🧬 💽          | 🛞 🎒 Queue 👻 Transfer Settings Default                                                                                                   | • 👩 •                                    |
| 🚅 New Session                    |                                                                                                    |                                          |
| 📔 My documents 🔹 🚰 🔹 🕎 🔹         | - · • · 🗈 🖻 🏠 🌮 🐁                                                                                                    | - 🖆 - 😨 - 🛛 🗢 - 🔿 - 👔 🖆 🏠 🖓 🔯 Find Files |
| 🗐 Upload 🗸 📝 Edit 🔸 🗙 🚮 🕞        | 🗛 Login                                                                                                    | × New V                                  |
| C:\Users\Mr\Documents\           |                                                                                                    |                                          |
| Name Size                        | Mew Site Hestanse: 172.19.161 User name: Usertest Save Save Save Set Defaul  Tools Manage Save Set Defaul  Tools Manage Save Set Defaul | Personal advanced V<br>Advanced V        |
| 0 B of 0 B in 0 of 0             | 5 hidden                                                                                                    |                                          |

میتوانید مستقیماً Login را بزنید و شروع به کار کنید ولی پیشنهاد میشود قبل از این کار Save را زده تا دفعات بعد نیاز به تایپ اطلاعات اتصال نباشد.

|                         |                             |                                                                                                    | _ |
|-------------------------|-----------------------------|----------------------------------------------------------------------------------------------------|---|
| WinSCP                  |                             | >                                                                                                    | × |
| Local Mark Files Comman | ds Session Options Remote H | Help                                                                                                    |   |
| 🔛 📰 🕞 Synchronize 🕟     | 🛛 🧬 📑 🦃 🎒 Queue 🗸           | Transfer Settings Default 🔹 🥩 🔹                                                                                                    |   |
| 🚅 New Session           |                             |                                                                                                    |   |
| 🗄 My documents 🔹 🚰 🗸    | 🗑 •   🔶 • 🔶 • 💽 🔂           | 1 2 2 1 Find Files 🔧                                                                                                    |   |
| 🗐 Upload 👻 📝 Edit 👻 🕷   | C and 😡 🚡 Login             | - X New - I + - V                                                                                                    |   |
| C:\Users\Mr\Documents\  |                             |                                                                                                    |   |
| Name                    | Size                        | File protocol:     Seve setsion as site     ?     Seve setsion as site     ?     Port number:     rd:     rd:     Save password (not recommended)     Create desktop shortout     Cancel     Help     Manage     Observation     Strup and when the last session is closed |   |
| 0.8 - 60.8 - 0 - 60     |                             | E Lidde                                                                                                    | _ |
| Not connected           |                             | nappin c                                                                                                    |   |
|                         |                             |                                                                                                    |   |

نامی برای سرور به دلخواه انتخاب کرده و ok را کلیک کنید. نکته میتونید با زدن تیک Save password از پرسیدن دوباره رمز عبور در دفعات بعد جلوگیری کنید.

| Se WinSCP             |                |                                 |                                                                                                    |                                 | _                |                  | $\times$ |
|-----------------------|----------------|---------------------------------|----------------------------------------------------------------------------------------------------|---------------------------------|------------------|------------------|----------|
| Local Mark Files Cor  | mmands Session | Options Remote Help             |                                                                                                    |                                 |                  |                  |          |
| 🖶 📰 🖨 Synchroniz      |                | 🛞 🎒 Queue 🔹 🛛 Transfer Settings | Default - 🥵 -                                                                                                    |                                 |                  |                  |          |
| 💕 New Session         |                |                                 |                                                                                                    |                                 |                  |                  |          |
| 🗄 My documents 🔹      | 🖆 • 😨 • 📢      | 🗈 🗈 🏠 🗞                         | • • • • •                                                                                                    |                                 | 🕈 🖉 🔯 Find Files | 9 <mark>0</mark> |          |
| i 🎲 Upload 👻 📝 Edit   | · X al Da      | 💑 Login                         | -                                                                                                    | - ×                             | New - 1+ - 🕅     |                  |          |
| C:\Users\Mr\Documents | ٨              |                                 |                                                                                                    |                                 |                  |                  |          |
| Name ^                | Size           | Tools Manage                    | Session<br>File protoci:<br>[977]<br>Host name:<br>[172,19,16,15]<br>User name: Password:<br>Liter tast:<br>Edit A<br>Session & Cose<br>ast session is closed | Port number:<br>22<br>dvanced 7 | Rights           | Owne             | r        |
| 0 B of 0 B in 0 of 0  |                | <u>1</u>                        | 5 hidden                                                                                                    |                                 |                  |                  |          |
| Not connected.        |                |                                 |                                                                                                    |                                 |                  |                  |          |

روی نام سرور مورد نظر از کادر سمت چپ کلیک کرده و سپس Login را بزنید.

| Servertest@172.19.1.61 - WinSCP           |                                                                                                    |                                       |                   |               |       | × |
|-------------------------------------------|----------------------------------------------------------------------------------------------------|---------------------------------------|-------------------|---------------|-------|---|
| Local Mark Files Commands Session Options | mote Help                                                                                                    |                                       |                   |               |       |   |
| 📰 📰 😳 Synchronize 🔤 🖑 🔝 1 🕸 鄃             | ueue • Transfer Settings Default                                                                                           | • 169 •                               |                   |               |       |   |
| □ usertest@172.19.1.61 × 🗳 New Session    |                                                                                                    |                                       |                   |               |       |   |
| 😫 My documents 🔹 🚰 • 🔯 • 🗇 •              | a 🗈 🏠 🎜 🗞                                                                                                    | · · · · · · · · · · · · · · · · · · · | +・+・1回回合さ         | D, Find Files | 2.    |   |
| Upload - Properties                       | New - + - V                                                                                                    | Download - 2 Edit - 3                 | K of D Properties |               |       |   |
| C:\Users\Mr\Documents\                    |                                                                                                    |                                       |                   |               |       |   |
| Nume ^ Size Ypre<br>≧ - Parent dire       | y v Staronat<br>usetetel@172.19.1.61<br>Starohing for host<br>Concenting in host<br>Authenticating<br>Using username "hpca | Amara A                               | Siz Changed       | Rights        | Owner |   |
| 0 B of 0 B in 0 of 0                      | 5 hidde                                                                                                    | n                                     |                   |               |       |   |

کادر سمت چپ محتویات فضای شما در سرور را نشان میدهد و کادر سمت راست فایلهای کامپیوتری که با آن به سرور متصل شده اید.

| 🌆 Documents - hpcadmi  | in@172.19.1.61 | I - WinSCP       |                           |        |                         |           |                        | -          |            | $\times$ |
|------------------------|----------------|------------------|---------------------------|--------|-------------------------|-----------|------------------------|------------|------------|----------|
| Local Mark Files Comr  | mands Sessio   | n Options Remote | Help                      |        |                         |           |                        |            |            |          |
| 🖶 🚰 😂 Synchronize      | 🗖 🦑 💽          | 👔 🍘 Queue 🗕      | Transfer Settings Default |        | • <i>8</i> •            |           |                        |            |            |          |
| hpcadmin@172.19.1.6    | 1 × 🛱 Ne       | w Session        |                           |        |                         |           |                        |            |            |          |
| My documents T         | - 🔽 - 🛛        |                  | 6 2 Pa                    |        | hncadmin 🔹 🖾 🔹 🔽        | 1.1.2     |                        | Find Files | Φ_         |          |
|                        |                |                  |                           |        |                         | 1 1 1     |                        |            | - <b>U</b> |          |
| Upload - Z Edit        | • 🗙 🖆 🖓        | Properties   Mew | • : ± = 🛛                 | 1      | Download •              | ×Xm       | Properties New         | • • • • •  |            |          |
| C:\Users\Mr\Documents\ |                |                  | 1                         | /H     | nome/hpcadmin/          |           |                        |            |            | _        |
| Name                   | Size           | Туре             | Changed                   | N      | lame                    | Size      | Changed                | Rights     | Owner      | ^        |
| ±                      |                | Parent directory | 5/24/2021 11:44:44 AM     | t      |                         |           | 7/10/2022 1:09:19 PM   | rwxr-xr-x  | root       |          |
|                        |                |                  |                           |        | Desktop                 |           | 2/13/2021 8:10:00 PM   | rwxr-xr-x  | hpcad      |          |
|                        |                |                  |                           |        | Documents               |           | 5/11/2021 3:49:54 PM   | rwxr-xr-x  | hpcad      |          |
|                        |                |                  |                           |        | Downloads               |           | 5/11/2021 3:47:39 PM   | rwxr-xr-x  | hpcad      |          |
|                        |                |                  |                           |        | htop-3.0.5              |           | 9/17/2021 7:02:24 PM   | rwxrwxr-x  | hpcad      |          |
|                        |                |                  |                           |        | Music                   |           | 2/13/2021 8:10:00 PM   | rwxr-xr-x  | hpcad      |          |
|                        |                |                  |                           |        | oneapi                  |           | 8/26/2021 11:34:01 PM  | rwxr-xr-x  | root       |          |
|                        |                |                  |                           |        | Pictures                |           | 2/13/2021 8:10:00 PM   | rwxr-xr-x  | hpcad      |          |
|                        |                |                  |                           |        | Public                  |           | 2/13/2021 8:10:00 PM   | rwxr-xr-x  | hpcad      |          |
|                        |                |                  |                           |        | siemens                 |           | 12/18/2021 8:57:52 PM  | rwxrwxr-x  | hpcad      |          |
|                        |                |                  |                           |        | slurm                   |           | 2/18/2022 11:56:52 PM  | rwxr-xr-x  | hpcad      |          |
|                        |                |                  |                           |        | slurm-bank-master       |           | 12/7/2021 1:21:02 PM   | rwxrwxr-x  | hpcad      |          |
|                        |                |                  |                           |        | Templates               |           | 2/13/2021 8:10:00 PM   | rwxr-xr-x  | hpcad      |          |
|                        |                |                  |                           |        | Videos                  |           | 5/11/2021 3:49:54 PM   | rwxr-xr-x  | hpcad      |          |
|                        |                |                  |                           |        | 3.0.5.tar.gz            | 291 KB    | 8/29/2021 10:34:00 AM  | rw-rw-r    | hpcad      |          |
|                        |                |                  |                           |        | 19.1.3.304              | 6 KB      | 8/29/2021 11:17:39 AM  | rw-rr      | root       |          |
|                        |                |                  |                           |        | 2020.4.304              | 8 KB      | 8/29/2021 11:19:38 AM  | rw-rr      | root       |          |
|                        |                |                  |                           |        | env2                    | 25 KB     | 8/27/2021 8:54:13 PM   | rwxrwxr-x  | hpcad      |          |
|                        |                |                  |                           |        | ] getget                | 1 KB      | 12/18/2021 8:42:11 PM  | rwxrwxr-x  | hpcad      |          |
|                        |                |                  |                           |        | gromacs-2021.4.tar.gz   | 37,133 KB | 12/9/2021 12:32:31 PM  | rw-rw-r    | hpcad      |          |
|                        |                |                  |                           |        | home.test.bak.tar.gz    | 21,233 KB | 5/18/2021 11:09:40 AM  | rw-rr      | root       |          |
|                        |                |                  |                           |        | kmod-nvidia-latest-d    | 27,218 KB | 11/26/2021 6:25:36 PM  | rwxrwxr-x  | hpcad      |          |
|                        |                |                  |                           |        | ] Ishw-B.02.18-17.el7.x | 324 KB    | 11/29/2021 12:49:53 AM | rwxrwxr-x  | hpcad      |          |
| 0 B of 0 B in 0 of 0   |                |                  | 5 hide                    | len 01 | B of 105 MB in 0 of 28  |           |                        |            | 22 1       | hidder   |
|                        |                |                  |                           |        |                         |           |                        | SFTP-3     | 0:04       | :00      |

برای آپلود فایل به سرور ابتدا فایلهای مورد نظر را از طریق رفتن به درایو و پوشه واقع در کامپیوتر Local را انتخاب کنید و دکمه Upload را بزنید.

| 🌆 Documents - hpcadmin@172.19.1.61  | - WinSCP         |                           |      |                          |           |                        | _            |       | ×      |
|-------------------------------------|------------------|---------------------------|------|--------------------------|-----------|------------------------|--------------|-------|--------|
| Local Mark Files Commands Session   | Options Remote   | Help                      |      |                          |           |                        |              |       |        |
| 🖶 🚬 📚 Synchronize 🗾 🦑 💽             | 🛞 👔 Queue 🗣      | Transfer Settings Default |      | - 🍠 -                    |           |                        |              |       |        |
| 📮 hpcadmin@172.19.1.61 🗙 📑 New      | Session          |                           |      |                          |           |                        |              |       |        |
| 🗑 My documents 🔽 🚰 🔹 🟹 🔹 🔇          |                  | n 2 %                     |      | hpcadmin 🔹 🚰 🔹 🕎         | -         | -> - 🖻 🖻 🏠 🛃           | Q Find Files | 2.    |        |
| My documents                        | ropertier 🛱 New  |                           |      | B Download - D Edit      | - Y - L   |                        |              | -     |        |
| Desktop                             |                  |                           |      | (hama (hama durin (      |           | LA riopentes La new .  |              |       |        |
| 🖣 🏪 <u>C</u> : Local Disk           |                  |                           |      | / nome/ npcadmin/        |           | -                      |              |       |        |
| 🛖 D: Local Disk                     | ype              | Changed                   |      | Name                     | Size      | Changed                | Rights       | Owner | ^      |
| E: Local Disk                       | Parent directory | 5/24/2021 11:44:44 AM     |      | <b>t</b>                 |           | 7/10/2022 1:09:19 PM   | rwxr-xr-x    | root  |        |
| E: DVD RW Drive DPExps500           |                  |                           |      | Desktop                  |           | 2/13/2021 8:10:00 PM   | rwxr-xr-x    | hpcad |        |
| T 2: PersonalCloud (\\172.20.21.63) |                  |                           |      | Documents                |           | 5/11/2021 3:49:54 PM   | rwxr-xr-x    | hpcad |        |
|                                     | •                |                           |      | Downloads                |           | 5/11/2021 3:47:39 PM   | rwxr-xr-x    | hpcad |        |
|                                     |                  |                           |      | htop-3.0.5               |           | 9/17/2021 7:02:24 PM   | FWXFWXF-X    | hpcad |        |
|                                     |                  |                           |      | Music                    |           | 2/13/2021 8:10:00 PM   | rwxr-xr-x    | hpcad | -      |
|                                     |                  |                           |      | oneapi                   |           | 8/26/2021 11:34:01 PM  | rwxr-xr-x    | root  |        |
|                                     |                  |                           |      | Pictures                 |           | 2/13/2021 8:10:00 PM   | rwxr-xr-x    | hpcad |        |
|                                     |                  |                           |      | Public                   |           | 2/13/2021 8:10:00 PM   | rwxr-xr-x    | hpcad |        |
|                                     |                  |                           |      | siemens                  |           | 12/18/2021 8:57:52 PM  | rwxrwxr-x    | hpcad |        |
|                                     |                  |                           |      | slurm                    |           | 2/18/2022 11:56:52 PM  | rwxr-xr-x    | hpcad |        |
|                                     |                  |                           |      | slurm-bank-master        |           | 12/7/2021 1:21:02 PM   | FWXFWXF-X    | hpcad |        |
|                                     |                  |                           |      | Templates                |           | 2/13/2021 8:10:00 PM   | rwxr-xr-x    | hpcad |        |
|                                     |                  |                           |      | Videos                   |           | 5/11/2021 3:49:54 PM   | rwxr-xr-x    | hpcad | -      |
|                                     |                  |                           |      | 1.0.5.tar.gz             | 291 KB    | 8/29/2021 10:34:00 AM  | rw-rw-r      | hpcad |        |
|                                     |                  |                           |      | 19.1.3.304               | 6 KB      | 8/29/2021 11:17:39 AM  | rw-rr        | root  |        |
|                                     |                  |                           |      | 2020.4.304               | 8 KB      | 8/29/2021 11:19:38 AM  | rw-rr        | root  |        |
|                                     |                  |                           |      | env2                     | 25 KB     | 8/27/2021 8:54:13 PM   | FWXFWXF-X    | hpcad |        |
|                                     |                  |                           |      | ] getget                 | 1 KB      | 12/18/2021 8:42:11 PM  | rwxrwxr-x    | hpcad |        |
|                                     |                  |                           |      | 💶 gromacs-2021.4.tar.gz  | 37,133 KB | 12/9/2021 12:32:31 PM  | rw-rw-r      | hpcad |        |
|                                     |                  |                           |      | 🚾 home.test.bak.tar.gz   | 21,233 KB | 5/18/2021 11:09:40 AM  | rw-rr        | root  |        |
|                                     |                  |                           |      | kmod-nvidia-latest-d     | 27,218 KB | 11/26/2021 6:25:36 PM  | rwxrwxr-x    | hpcad |        |
|                                     |                  |                           |      | lshw-B.02.18-17.el7.x    | 324 KB    | 11/29/2021 12:49:53 AM | rwxrwxr-x    | hpcad | • •    |
| 0 B of 0 B in 0 of 0                |                  | 5 hi                      | dden | 0 B of 105 MB in 0 of 28 |           |                        |              | 22    | hidder |
|                                     |                  |                           |      |                          |           |                        | SFTP-3       | 0:04  | k52 _  |

| 🏂 D:\ - hpcadmin@172.19      | 0.1.61 - WinS0 | CP                 |                           |       |                        |           |                        | -            |       | $\times$ |
|------------------------------|----------------|--------------------|---------------------------|-------|------------------------|-----------|------------------------|--------------|-------|----------|
| Local Mark Files Comm        | ands Sessio    | n Options Remote I | Help                      |       |                        |           |                        |              |       |          |
| 🖶 🔀 📚 Synchronize            | 🗩 🦑 💽          | 🛯 🍈 🕼 Queue 🗸      | Transfer Settings Default |       | - 🍠 -                  |           |                        |              |       |          |
| 📮 hpcadmin@172.19.1.61       | × 🚅 Ne         | w Session          |                           |       |                        |           |                        |              |       |          |
| 🔄 D: Local Disk 🔹 🚰          | - 🔽 - 1        | 🗢 • 🔶 • 🖃 🕅        | n 2 %                     |       | hpcadmin 🔹 🚝 🔹 🕎       | -         | -> - 🗈 🖻 🏠 🛃 🛛         | Q Find Files | ę     |          |
| 🕞 Upload a 🛛 🖉 Edit a        | ¥ _1 B.        | Properties Rev     |                           |       | Download - D? Edit     | - × 1     |                        |              |       |          |
|                              | ▲ K            |                    |                           | - 1   | emetherendmin (        |           |                        |              |       |          |
| Name                         | Car            | Tere               | Channel                   |       |                        | Con       | Channel                | Dishes       | 0     | -        |
| Name                         | Size           | lype               | Changed                   |       | lame                   | Size      | Changed                | Rights       | Owner |          |
| New folder                   |                | File folder        | 6/1/2022 4:28:57 PM       | t     |                        |           | 7/10/2022 1:09:19 PM   | rwxr-xr-x    | root  |          |
| CDP                          | 5 KB           | CDB File           | 5/25/2021 9:45:42 AM      |       | Desktop                |           | 2/13/2021 8:10:00 PM   | rwxr-xr-x    | hpcad |          |
| putty (1).exe                | 1,244 KB       | Application        | 10/5/2021 12:51:31 AM     |       | Documents              |           | 5/11/2021 3:49:54 PM   | rwxr-xr-x    | hpcad |          |
| - minooncare                 | 1,622 KB       | Application        | 9/25/2018 10:11:34 AM     |       | Downloads              |           | 5/11/2021 3:47:39 PM   | rwxr-xr-x    | hpcad |          |
|                              |                |                    |                           |       | htop-3.0.5             |           | 9/17/2021 7:02:24 PM   | rwxrwxr-x    | hpcad |          |
|                              |                |                    |                           |       | Music                  |           | 2/13/2021 8:10:00 PM   | rwxr-xr-x    | hpcad |          |
|                              |                |                    |                           |       | oneapi                 |           | 8/26/2021 11:34:01 PM  | rwxr-xr-x    | root  |          |
|                              |                |                    |                           |       | Pictures               |           | 2/13/2021 8:10:00 PM   | rwxr-xr-x    | hpcad |          |
|                              |                |                    |                           |       | Public                 |           | 2/13/2021 8:10:00 PM   | rwxr-xr-x    | hpcad |          |
|                              |                |                    |                           |       | siemens                |           | 12/18/2021 8:57:52 PM  | rwxnwxr-x    | hpcad |          |
|                              |                |                    |                           |       | slurm                  |           | 2/18/2022 11:56:52 PM  | rwxr-xr-x    | hpcad |          |
|                              |                |                    |                           |       | slurm-bank-master      |           | 12/7/2021 1:21:02 PM   | rwxrwxr-x    | hpcad |          |
|                              |                |                    |                           |       | Templates              |           | 2/13/2021 8:10:00 PM   | rwxr-xr-x    | hpcad |          |
|                              |                |                    |                           |       | Videos                 |           | 5/11/2021 3:49:54 PM   | rwxr-xr-x    | hpcad |          |
|                              |                |                    |                           |       | 3.0.5.tar.gz           | 291 KB    | 8/29/2021 10:34:00 AM  | rw-rw-r      | hpcad |          |
|                              |                |                    |                           |       | 19.1.3.304             | 6 KB      | 8/29/2021 11:17:39 AM  | rw-rr        | root  |          |
|                              |                |                    |                           |       | 2020.4.304             | 8 KB      | 8/29/2021 11:19:38 AM  | rw-rr        | root  |          |
|                              |                |                    |                           |       | ] env2                 | 25 KB     | 8/27/2021 8:54:13 PM   | rwxrwxr-x    | hpcad |          |
|                              |                |                    |                           |       | ] getget               | 1 KB      | 12/18/2021 8:42:11 PM  | rwxrwxr-x    | hpcad |          |
|                              |                |                    |                           |       | gromacs-2021.4.tar.gz  | 37,133 KB | 12/9/2021 12:32:31 PM  | rw-rw-r      | hpcad |          |
|                              |                |                    |                           |       | home.test.bak.tar.gz   | 21,233 KB | 5/18/2021 11:09:40 AM  | rw-rr        | root  |          |
|                              |                |                    |                           |       | ] kmod-nvidia-latest-d | 27,218 KB | 11/26/2021 6:25:36 PM  | rwxrwxr-x    | hpcad |          |
|                              |                |                    |                           |       | lshw-B.02.18-17.el7.x  | 324 KB    | 11/29/2021 12:49:53 AM | rwxrwxr-x    | hpcad | ~        |
| 1.21 MB of 2.80 MB in 1 of 4 |                |                    | 2 hide                    | len 0 | 8 of 105 MB in 0 of 28 |           |                        |              | 22 H  | hidden   |
|                              |                |                    |                           |       |                        |           |                        | SFTP-3       | 0:06  | .02      |

برای دانلود فایل از سرور کافیس فایل مورد نظر را از کادر سمت راست پیدا و انتخاب کنید سپس از دکمه Download استفاده کنید

| hpcadmin - hpcadmin                                             | @172.19.1.61 | - WinSCP             |                       |          |                             |           |                        | -              |        | ×     |
|-----------------------------------------------------------------|--------------|----------------------|-----------------------|----------|-----------------------------|-----------|------------------------|----------------|--------|-------|
| Local Mark Files Comm                                           | nands Sessio | n Options Remote     | Help                  |          |                             |           |                        |                |        |       |
| 🖶 😤 📚 Synchronize 🔲 🧬 👔 🧶 🎒 Queue 🔹 🛛 Transfer Settings Default |              |                      |                       |          |                             |           |                        |                |        |       |
| 📮 hpcadmin@172.19.1.61                                          | 1 × 💣 Ne     | w Session            |                       |          |                             |           |                        |                |        |       |
| 🔄 D: Local Disk 🔹 🗧                                             | - 🔽 - 🕴      | <b>← • →</b> •   🖻 🖻 | 1 2 %                 | _        | hpcadmin 🔹 🚰 🔹 🔽            |           | 💩 🖻 🖻 🏠 🎜              | 🔍 Find Files 🛛 | 2_     |       |
| 🛯 🛃 Upload 👻 📝 Edit 🔸                                           | × 🏑 🕞        | Properties 📑 Ne      | v - 🕂 🗕 🗹             |          | 🛛 🙀 Download 👻 📝 Edit       | • 🗙 🚮     | 👌 Properties 🛛 😁 New 🗸 | + - V          |        |       |
| D:\                                                             |              |                      |                       |          | /nome/hpcodmin/             |           |                        |                |        |       |
| Name                                                            | Size         | Туре                 | Changed               |          | Name                        | Size      | Changed                | Rights         | Owner  | ^     |
| New folder                                                      |              | File folder          | 6/1/2022 4:28:57 PM   |          | ±                           |           | 7/10/2022 1:09:19 PM   | rwxr-xr-x      | root   |       |
| Addresses.CDB                                                   | 5 KB         | CDB File             | 5/25/2021 9:45:42 AM  |          | Desktop                     |           | 2/13/2021 8:10:00 PM   | rwxr-xr-x      | hpcad  |       |
| putty (1).exe                                                   | 1,244 KB     | Application          | 10/5/2021 12:51:31 AM |          | Documents                   |           | 5/11/2021 3:49:54 PM   | rwxr-xr-x      | hpcad  |       |
| Swinbox.exe                                                     | 1,622 KB     | Application          | 9/25/2018 10:11:34 AM |          | Downloads                   |           | 5/11/2021 3:47:39 PM   | rwxr-xr-x      | hpcad  |       |
|                                                                 |              |                      |                       |          | htop-3.0.5                  |           | 9/17/2021 7:02:24 PM   | rwxrwxr-x      | hpcad  |       |
|                                                                 |              |                      |                       |          | Music                       |           | 2/13/2021 8:10:00 PM   | rwxr-xr-x      | hpcad  |       |
|                                                                 |              |                      |                       |          | 📙 oneapi                    |           | 8/26/2021 11:34:01 PM  | rwxr-xr-x      | root   |       |
|                                                                 |              |                      |                       |          | Pictures                    |           | 2/13/2021 8:10:00 PM   | rwxr-xr-x      | hpcad  |       |
|                                                                 |              |                      |                       |          | Public                      |           | 2/13/2021 8:10:00 PM   | rwxr-xr-x      | hpcad  |       |
|                                                                 |              |                      |                       |          | siemens                     |           | 12/18/2021 8:57:52 PM  | rwxrwxr-x      | hpcad  |       |
|                                                                 |              |                      |                       |          | slurm                       |           | 2/18/2022 11:56:52 PM  | rwxr-xr-x      | hpcad  |       |
|                                                                 |              |                      |                       |          | slurm-bank-master           |           | 12/7/2021 1:21:02 PM   | rwxrwxr-x      | hpcad  |       |
|                                                                 |              |                      |                       |          | Templates                   |           | 2/13/2021 8:10:00 PM   | rwxr-xr-x      | hpcad  |       |
|                                                                 |              |                      |                       | - F      | videos                      |           | 5/11/2021 3:49:54 PM   | rwxr-xr-x      | hpcad  |       |
|                                                                 |              |                      |                       |          | 3.0.5.tar.gz                | 291 KB    | 8/29/2021 10:34:00 AM  | rw-rw-r        | hpcad  |       |
|                                                                 |              |                      |                       | - L      | 10 1 3 30/                  | 6 KB      | 8/29/2021 11:17:39 AM  | rw-rr          | root   |       |
|                                                                 |              |                      |                       |          | 2020.4.304                  | 8 KB      | 8/29/2021 11:19:38 AM  | rw-rr          | root   |       |
|                                                                 |              |                      |                       |          | env2                        | 25 KB     | 8/27/2021 8:54:13 PM   | rwxrwxr-x      | hpcad  |       |
|                                                                 |              |                      |                       |          | getget                      | 1 KB      | 12/18/2021 8:42:11 PM  | rwxrwxr-x      | hpcad  |       |
|                                                                 |              |                      |                       |          | gromacs-2021.4.tar.gz       | 37,133 KB | 12/9/2021 12:32:31 PM  | rw-rw-r        | hpcad  |       |
|                                                                 |              |                      |                       |          | home.test.bak.tar.gz        | 21,233 KB | 5/18/2021 11:09:40 AM  | rw-rr          | root   |       |
|                                                                 |              |                      |                       |          | kmod-nvidia-latest-d        | 27,218 KB | 11/26/2021 6:25:36 PM  | rwxrwxr-x      | hpcad  |       |
|                                                                 |              |                      |                       |          | Ishw-B.02.18-17.el7.x       | 324 KB    | 11/29/2021 12:49:53 AM | rwxrwxr-x      | hpcad  | ~     |
| 1.21 MB of 2.80 MB in 1 of 4                                    |              |                      |                       | 2 hidden | 290 KB of 105 MB in 1 of 28 |           |                        |                | 22 hi  | idden |
|                                                                 |              |                      |                       |          |                             |           |                        | SFTP-3         | 0:06:4 | 16    |

نکته اول: بجای استفاده از دکمه Upload و Download میتوانید از خاصیت Drog and Dropاستفاده کنید.

نکته دوم: برای Downloadو Upload حتما از درست انتخاب شدن پوشه مقصد هم مطمئن شوید.